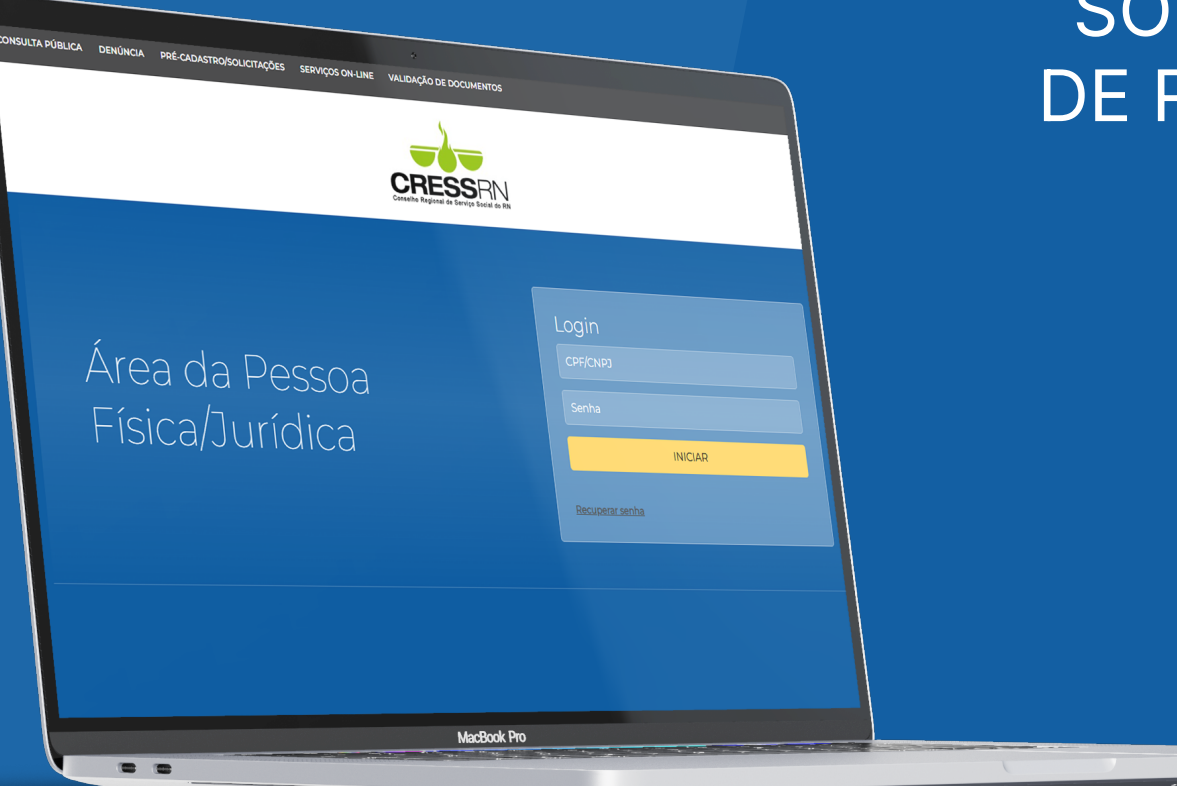

## PASSO A PASSO PARA SOLICITAR ANOTAÇÃO DE RESPONSABILIDADE TÉCNICA (ART) NO NOVO SISTEMA

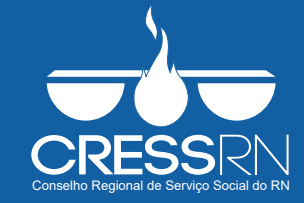

## Acesse o endereço https://cfess.sciretech.com.br/servicos/?codigo\_cliente=14 ou entre pelo nosso site;

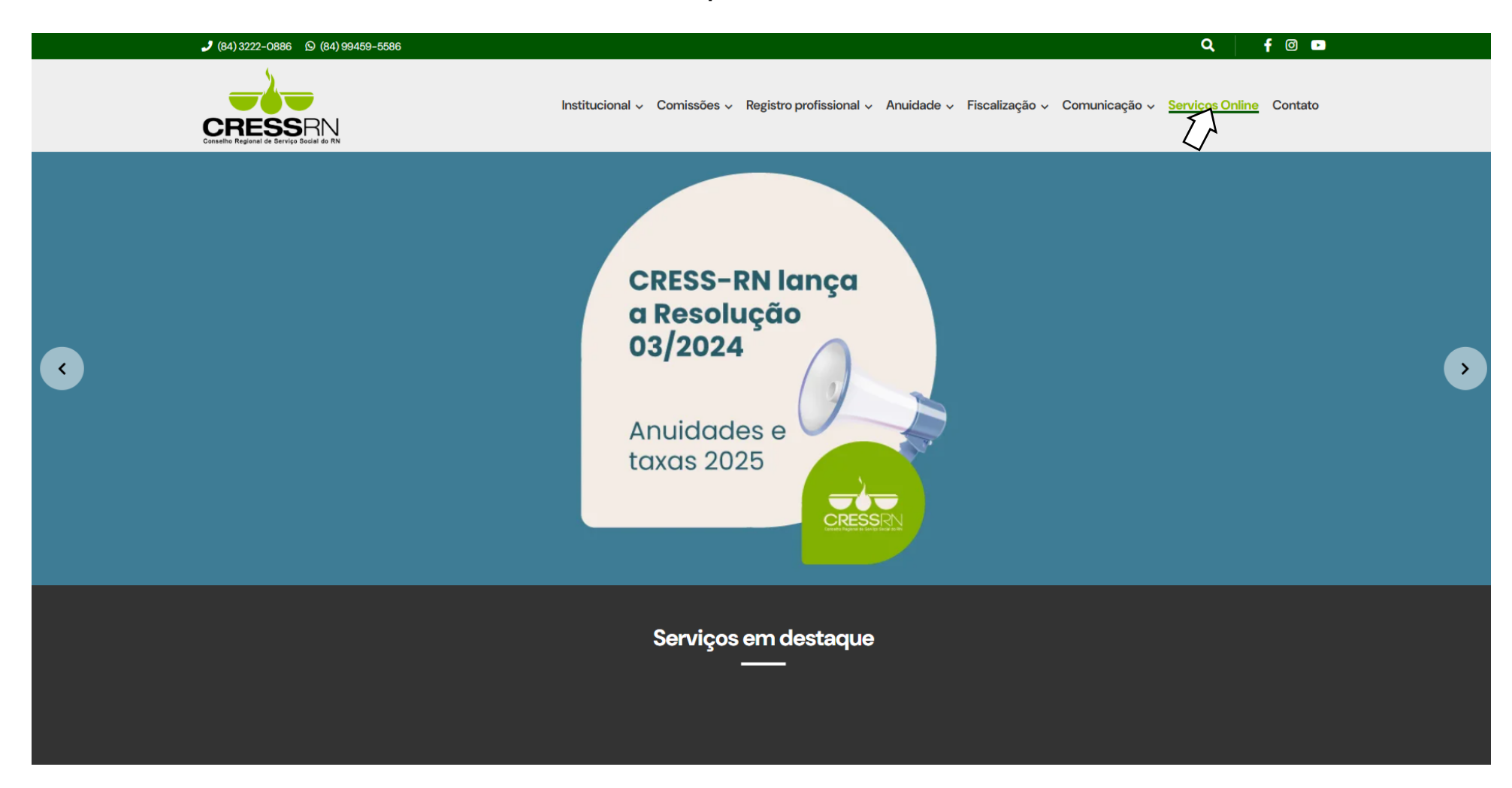

## Clique na aba **PRÉ-CADASTRO/SOLICITAÇÕES** na tela superior da página;

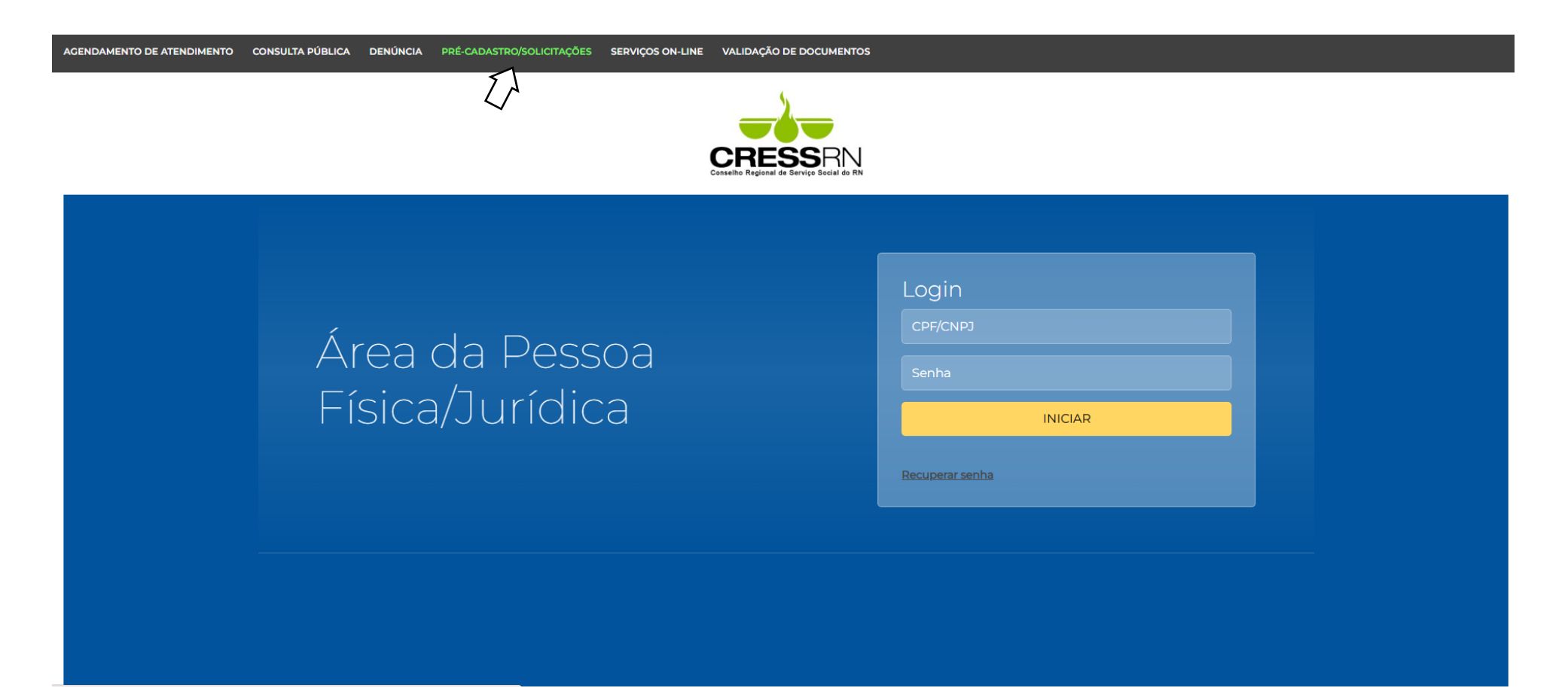

Dentre os tipos de solicitações apresentadas, selecione a modalidade de ART que necessita, **ÁREA DO SERVIÇO SOCIAL**, **EQUIPE ou PESSOA JURÍDICA**. Na sequência, informe seu CPF e clique em **CONSULTAR**.

| AGENDAMENTO DE ATENDIMENTO                                       | CONSULTA PÚBLICA              | DENÚNCIA | PRÉ-CADASTRO/SOLICITAÇÕES                             | SERVIÇOS ON-LINE | VALIDAÇÃO DE DOCUMENTOS |   |
|------------------------------------------------------------------|-------------------------------|----------|-------------------------------------------------------|------------------|-------------------------|---|
|                                                                  |                               |          | CRESSEN<br>Conseillo Regional de Serviço Social do RN |                  |                         |   |
| Formulário De Solicitação<br>conselho regional de serviço social | - 14ª REGIÃO (RIO GRANDE DO I | NORTE)   |                                                       |                  |                         |   |
| Tipo de Solicitação                                              |                               |          |                                                       |                  |                         |   |
| SOLICITAÇÃO DE ART (ÁREA DO SERVIÇO SOCIAL)                      |                               |          |                                                       |                  |                         | ~ |
| Digite o CPF/CNPJ                                                |                               | C        | onsultar                                              |                  |                         |   |
|                                                                  |                               |          |                                                       |                  |                         |   |
|                                                                  |                               |          |                                                       |                  |                         |   |
|                                                                  |                               |          |                                                       |                  |                         |   |
|                                                                  |                               |          |                                                       |                  |                         |   |

# Em **Dados da solicitação**, descreva, de forma resumida, a sua solicitação.

#### 2. Dados da solicitação

Atenção: Descrever de forma resumida o que deseja solicitar.

Ementa

Venho requerer Anotação da Responsabilidade Técnica no CRESS-RN para atuar como responsável técnico/a pela área de Serviço Social.

120 caracteres restantes

Por exemplo: "Venho requerer Anotação da Responsabilidade Técnica no CRESS-RN para atuar como responsável técnico/a pela equipe."; "Venho requerer Anotação da Responsabilidade Técnica no CRESS-RN para atuar como responsável técnico/a pela área de Serviço Social."; "Venho requerer Anotação da Responsabilidade Técnica no CRESS-RN para atuar como responsável técnico/a por toda a pessoa jurídica."; Depois, clique em **SEGUINTE**.

Em **Documentação necessária**, anexe os documentos obrigatórios, em formato PDF, conforme dispõe a Resolução CFESS 1.031/2023 (comprovante de vínculo de trabalho remunerado e documento firmado pela/o responsável legal da pessoa jurídica). Depois, clique em **INCLUIR**.

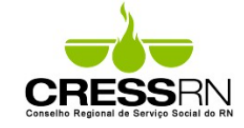

#### 2. Dados da solicitação

Tipo de Processo

SOLICITAÇÃO DE ART (ÁREA DO SERVIÇO SOCIAL)

#### Ementa

Venho requerer Anotação da Responsabilidade Técnica no CRESS-RN para atuar como responsável técnico/a pela área de Serviço Social.

#### 3. Documentação necessária

Atenção: Encaminhe os documentos que provam a solicitação. Caso seja necessário, o Órgão poderá requerer documentos a instituições para comprovação da veracidade dos documentos encaminhados.

| Documento                                                                                                    | Obrigatório | Modelo | Anexos  |
|----------------------------------------------------------------------------------------------------|-------------|--------|---------|
| COMPROVANTE DE VÍNCULO DE TRABALHO REMUNERADO                                                                                                    | SIM         |        | Incluir |
| DOCUMENTO TIMBRADO COM CNPJ, FIRMADO PELO<br>RESPONSÁVEL LEGAL DA PESSOA JURÍDICA, DESIGNANDO<br>A/O ASSISTENTE SOCIAL INTERESSADO/A, ONDE<br>CONSTARÁ A QUALIFICAÇÃO DA/O PROFISSIONAL, A<br>CARGA HORÁRIA SEMANAL, A DATA DE INÍCIO DAS<br>ATIVIDADES COMO RESPONSÁVEL | SIM         |        |         |

Após a inclusão dos documentos, marque as duas opções confirmando que está ciente sobre o uso dos dados pessoais pelo Conselho e a veracidade das informações prestadas. Depois, clique em **PROTOCOLAR** para finalizar a sua solicitação.

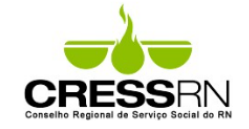

venno requerer Anotação da Responsabilidade Lecnica no CRESS-Riv para atuar como responsavei tecnico/a pela area de Serviço Social.

#### 3. Documentação necessária

Atenção: Encaminhe os documentos que provam a solicitação. Caso seja necessário, o Órgão poderá requerer documentos a instituições para comprovação da veracidade dos documentos encaminhados.

| Documento                                                                                                    | Obrigatório | Modelo | Anexos |
|----------------------------------------------------------------------------------------------------|-------------|--------|--------|
| COMPROVANTE DE VÍNCULO DE TRABALHO REMUNERADO                                                                                                    | SIM         |        | ŝ      |
| DOCUMENTO TIMBRADO COM CNPJ, FIRMADO PELO<br>RESPONSÁVEL LEGAL DA PESSOA JURÍDICA, DESIGNANDO<br>A/O ASSISTENTE SOCIAL INTERESSADO/A, ONDE<br>CONSTARÁ A QUALIFICAÇÃO DA/O PROFISSIONAL, A<br>CARGA HORÁRIA SEMANAL, A DATA DE INÍCIO DAS<br>ATIVIDADES COMO RESPONSÁVEL | SIM         |        | ÷      |

Estou ciente e de acordo em disponibilizar meus dados pessoais ao CONSELHO REGIONAL DE SERVIÇO SOCIAL - 14<sup>a</sup> REGIÃO, que os utilizarão com a finalidade exclusiva para fiscalização da profissão e comunicação com mesmo e que, a qualquer momento, poderei revogar este consentimento, optar pela anonimização, bloqueio, retificação ou eliminação de dados desnecessários, excessivos ou tratados em desconformidade com a LGPD, servindo de atendimento aos requisitos da Lei nº 13.709/18 (Lei Geral de Proteção de Dados).

🗹 DECLARO, para fins de direito, sob as penas da Lei, que as informações/documentos prestados que apresento, são verdadeiros e autênticos (fiéis à verdade e condizentes com a realidade).

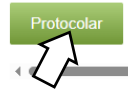

## OBSERVAÇÕES IMPORTANTES:

Ao final do processo, aparecerá o resumo dos dados inseridos.
Sua solicitação estará registrada no Sistema.

- Você poderá acompanhar o andamento do seu requerimento acessando os Serviços Online com seu usuário, diretamente na ABA PROCESSOS.

- No acesso inicial, informe o nº do CPF completo no login e os seis primeiros dígitos na senha. Depois, clique para alterar a senha.